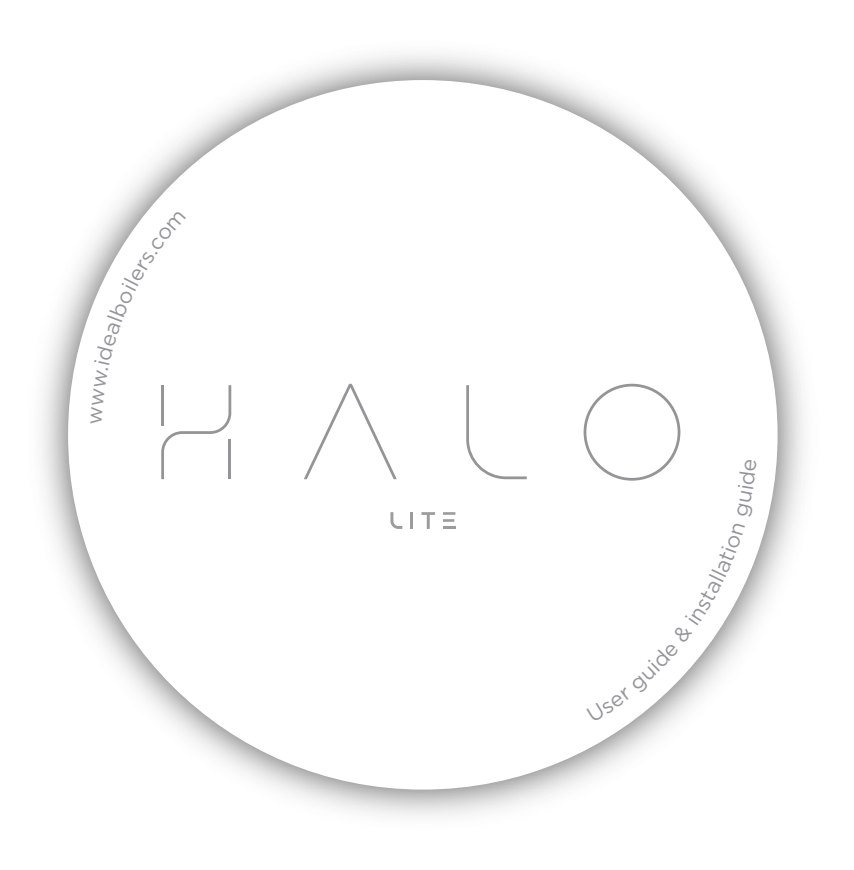

# **USER GUIDE**

# Welcome to your new Ideal Halo Lite. This thermostat will help you to control both your heating temperature and the times that your heating is on.

You can choose to run your heating in "Auto" mode where you can set daily schedules for your heating to come on at specific times; this can be useful if you have a regular daily routine and want your heating on at the same time each day. Alternatively, you could choose to run your heating in "Manual" mode, this means there are no schedules set and you can simply turn the temperature of your heating up and down manually using the dial.

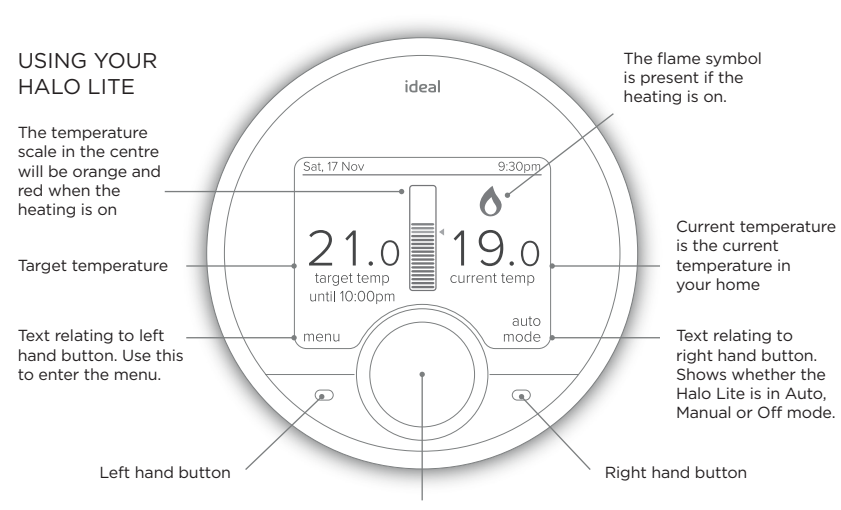

Turn dial to adjust temperature or navigate menu. Push dial to select.

# MAIN FEATURES

## MODE SELECTION

You can choose to run your Halo Lite in Auto, Manual or Off mode.

Auto: runs your heating to pre-set scheduled times and temperatures.

Manual: You control the temperature by physically turning the dial.

Off: Your heating will be set to a low temperature (default 5C) for frost protection.

Move between Auto, Manual and Off modes using the right hand side button, scroll down the menu using the dial and push to select.

# TOP TIP

Your Halo Lite is designed to provide the perfect balance of comfort and efficiency. It has a feature called Enhanced Load Compensation which balances the temperature in your radiators to maintain the target room temperature with optimum efficiency. As a result you might notice that when the temperature in your nome reaches the target your radiators are not hot to touch. By controlling the temperature in your radiators your system is working in the most efficient way for you.

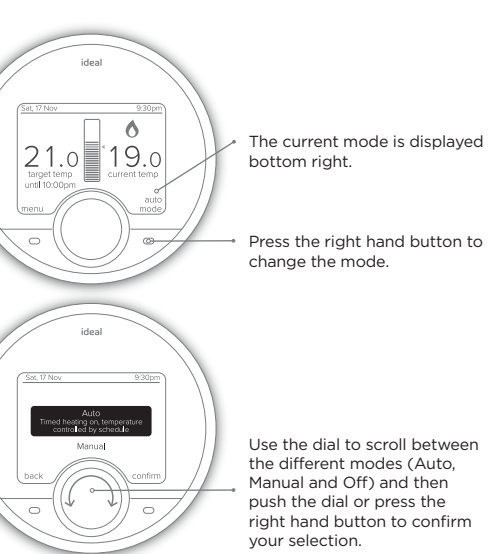

# OVERRIDE

If you are running a schedule with pre-set times (Auto mode) and you want to adjust the temperature of your heating temporarily, simply turn the dial to your desired temperature.

A pop up menu will appear for you to select how long you would like to change the temperature for, turn and push the dial to make your selection.

ideal Set 17 Nov Auto 9-300 Turn ide to seter duration of until next event i hour back Control Control

ideal

How long would you like to

maintain the target temp?

2 hours

3 hours

1

target temp

until to:00e

- 6

current tegrip

override cancel

23.0 19.0

Turn the dial to select how long you would like the target temperature altered for. You can select either until the next change in heating temperature is scheduled or a number of hours.

TOP TIP

You could use this feature if you want to boost your heating to a higher temperature for a period of time. Maybe you're feeling chilly or it's the weekend and you're staying up later than when your heating is scheduled.

Push the right butt selection.

 Turn the dial to adjust the target temperature temporarily (this could be up or down)

Push the dial or press the right button to confirm your

# PLUS HOURS

If you are running a schedule with pre-set times (Auto mode) and you want to maintain the current temperature of your heating instead of moving to the next setting simply press the dial.

A pop up menu will appear for you to select how long you would like to extend the temperature for, turn and push the dial to make your selection.

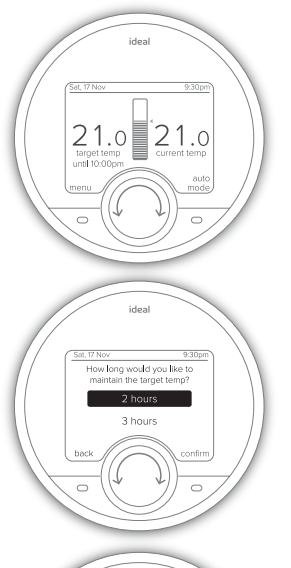

Push the dial to extend the current heating setting

Turn the dial to select how long you would like to extend your heating for. Push the dial or press the right button to confirm your selection.

# TOP TIP

You could use this feature if you want to keep your heating on for longer than is scheduled.

Maybe you're not going to work today and you want your heating to stay on all morning.

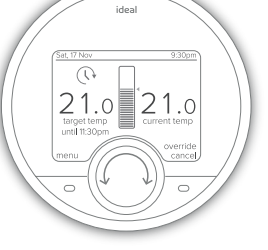

The home screen will now display the override icon above the target temperature.

# SCHEDULES

Your Halo Lite will come with a pre-set schedule:

- 6:00 8:00 21°C
- 8:00 16:00 OFF
- 16:00 22:00 21°C
- 22:00 6:00 OFF

You can alter this schedule by entering the "timed heating schedule" section in the main menu.

# TOP TIP

If you want to change more than one day you can use the copy day feature to copy the schedule from one to day to other days

# TOP TIP

Schedules help to balance comfort and energy efficiency, so you are heating your home to suit your lifestyle.

Don't forget you could set your weekend schedules differently to during the week if your routine changes.

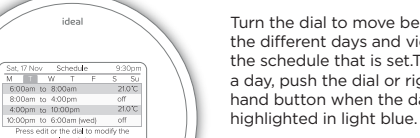

ideal

4:00pm to 10:00pm

selected day

ideal

Sat, 17 Nov Tuesday 9:3 6:00am to 8:00am 21.

4:00pm to 10:00pm 21.0°C

ideal

Start time Islation

Delete event

End time 4:00pm

Rotate dial to change and push to selec remember to save when complete

temperature Off

cancel

10:00pm to 6:00am (wed) off

Turn the dial to move between the different days and view the schedule that is set. To edit a day, push the dial or right hand button when the day is

## Push the dial to edit a heating time or temperature when it is highlighted in light blue. You can also add an additional heating period by scrolling and pushing on the "Add new heating event" bar. You can have up to 6 heating events per day in your schedule.

Alter the start and end times of the heating period and the temperature by scrolling and then pushing the dial to edit. Then use the dial to alter the time or temperature and push to confirm. Push the dial or the right hand button to save your changes.

# ADDITIONAL FEATURES

| Holiday<br>Mode          |                    | To temporarily turn your heating off whilst you are on holiday, select the holiday<br>function in the menu and use the dial and buttons to set the number of days.                                                 |                                                                                                    |                 |                 |                                                          |  |  |
|--------------------------|--------------------|----------------------------------------------------------------------------------------------------|----------------------------------------------------------------------------------------------------|-----------------|-----------------|----------------------------------------------------------|--|--|
| Support<br>Page          |                    | Provides information for your installer or technical expert about your Halo Lite such as as software version.                                                                                                    |                                                                                                    |                 |                 |                                                          |  |  |
| Child<br>Lock            |                    | To lock the control to avoid it being altered press and hold the left & right hand<br>buttons at the same time until the icon appears. To remove child lock press and<br>hold the left & right hand buttons again. |                                                                                                    |                 |                 |                                                          |  |  |
| Date &<br>Time           |                    | If the date and time seen across the top of the screen is incorrect you can alter this in the Date and Time section of the menu.                                                                                   |                                                                                                    |                 |                 |                                                          |  |  |
| Advanced<br>Settings     |                    | The<br>to                                                                                                    | The Advanced Settings section of the menu allows your installer or a technical expert to make adjustments and find information about your Halo Lite. |                 |                 |                                                          |  |  |
| Fault<br>Notification    |                    | If there is a fault then the fault symbol ① will show on the home screen of your Halo PRT. Press the left hand button to access further information about the fault.                                               |                                                                                                    |                 |                 |                                                          |  |  |
|                          | Name               |                                                                                                    | Explanation                                                                                                    |                 | Name            | Explanation                                              |  |  |
| 6                        | Flame              |                                                                                                    | Indicates your heating is on                                                                                                    |                 | Service<br>due  | Service due in:<br>- 60 days (grey)<br>- 30 days (amber) |  |  |
| $(\mathbf{i})$           | () Fault           |                                                                                                    | Indicates there is a fault with the boiler                                                                                                    |                 |                 | - 0 days (red)                                           |  |  |
| Child le                 |                    | ock Childlock is set so the PRT                                                                                                    |                                                                                                    | Hi              | Hi              | Room temperature is<br>above 40°C                        |  |  |
| Overrie                  |                    | de Override or plus hours                                                                                                    |                                                                                                    | LO<br>room temp | Lo              | Room temperature is<br>below 0°C                         |  |  |
| Optimi                   |                    | sed                                                                                                    | Optimised start is active                                                                                                    | 30.0            | Target<br>Temp  | Temperature you want<br>your heating to reach            |  |  |
|                          | OP start<br>Delaye |                                                                                                    | Delayed start is active                                                                                                    | 23.2            | Current<br>Temp | Room temperature in the location of your Halo PRT        |  |  |
|                          | Optimi             |                                                                                                    | sed Optimised stop is active                                                                                                    |                 | Time            | Current time                                             |  |  |
| Stop<br>Frost<br>protect |                    | tion                                                                                                    | Frost protection is active                                                                                                    | Sat, 17 Nov     | Date            | Current date                                             |  |  |

# WARRANTY

### Your Ideal Halo Lite comes complete with a 2 year Ideal Guarantee, subject to the following terms and conditions

During the period of the guarantee we will replace free of charge, where it suffers a mechanical or an electrical breakdown as a result of defective workmanship or materials, subject to the following conditions and exclusions;

- 1. The guarantee will commence from the date of installation. Without proof of purchase the guarantee will commence from the date of manufacture (via serial number).
- 2. The Installation needs to be registered within 30 days of installation, it can be registered online by visiting www.idealboilers.com.
- 3. If the control suffers a mechanical or an electrical breakdown we should be contacted on one of the following numbers:

Northern Ireland: T: 02890 331444

## Elsewhere in the UK: T: 01482 498660

Our normal working times, excluding Bank Holidays, are:

8am - 6pm Monday to Friday

8am - 4pm Saturday

8am - 12 noon Sunday

Our Ideal Guarantee is offered in addition to the rights provided to a consumer by law. Details of these rights can be obtained from a Trading Standards Authority or a Citizens Advice Bureau.

apply:

e. To any defect resulting from the incorrect installation of the controls. To any costs incurred during delays in fixing reported faults.

Guarantor Ideal Boilers Ltd. P.O. Box 103. National Avenue, Hull, HU5 4JN.

4. The guarantee does not

a. To any defect, damage or breakdown caused by deliberate action, accident, misuse or third party interference including modification or failed batteries.

b. To any defect, damage or breakdown caused by the design, installation and maintenance of the central heating system.

d. To any other costs or expenses caused by or arising as a result of the breakdown of the controls.

Consumer Helpline T: 01482 498660

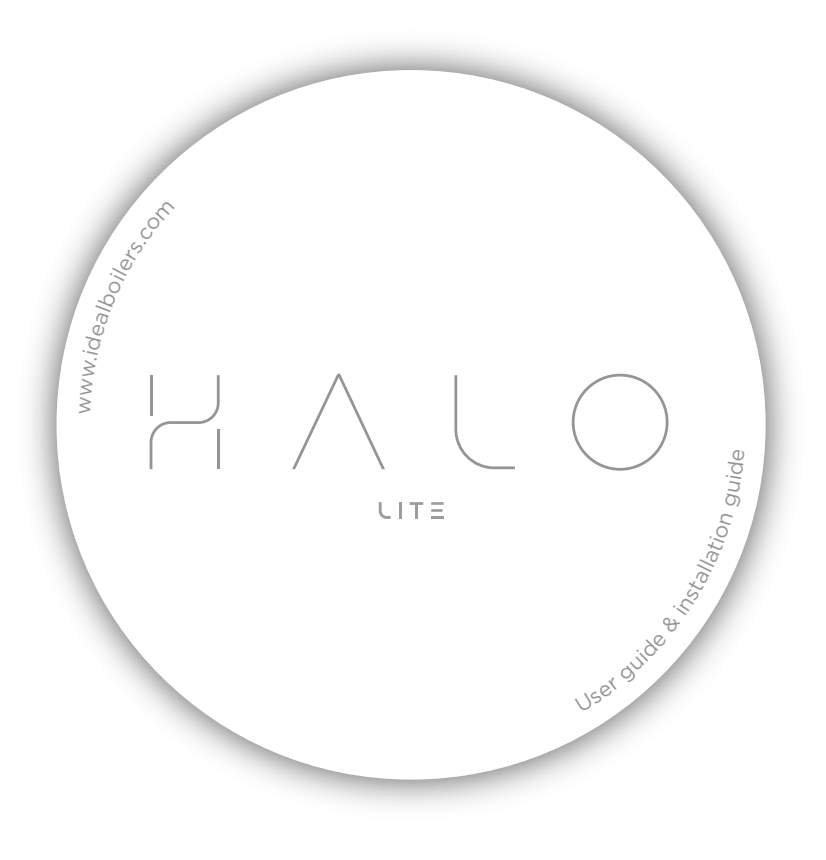

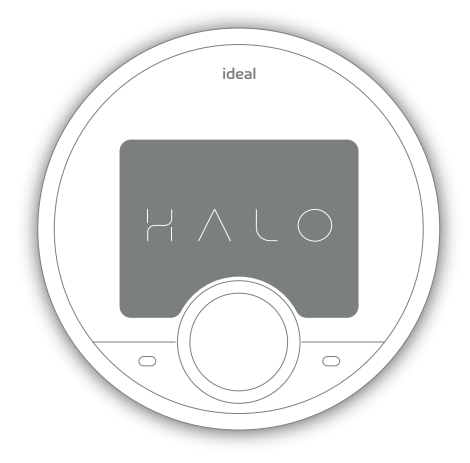

The Ideal Halo Lite must be

person with the appropriate

safety qualifications. Please

read the instructions carefully.

instructions can damage the

product or cause a hazardous

applicable to the IDEAL boiler

installed by a competent

Failure to follow these

These instructions are

applicable standards.

models stated, and must

not be used with any other

make or model of boiler. This

product must be installed to all

condition

## HALO LITE OPENTHERM™ WIRED COMBI

# Product Code: 221528

OpenTherm (OT) wired single zone combi Programmable Room Thermostat (PRT) ERP Class V Boiler+ Compliant.

Compatible with: Logic Combi C, Logic Combi C IE, Logic Combi ESP1, Logic Code Combi ESP1, Logic+ Combi C, Logic Combi C, Vogue Gen2 Combi, Vogue Max Combi.

# C. INSTALLING THE HALO LITE PRT

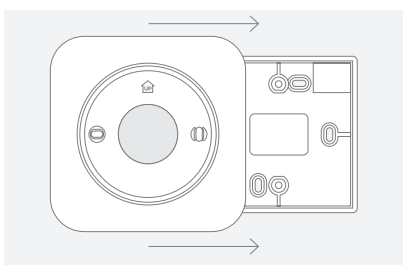

1. The Halo Lite PRT can be installed with or without the provided trim plate. Trim plate is required when the unit is fitted to an electrical box.

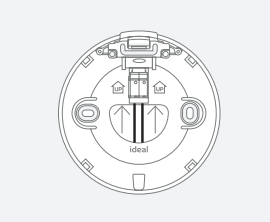

3. Wire into the terminals in the Halo Lite rear housing. Ensure the wires are secure.

# SAFETY INFORMATION イオへ

installing or working on any components that require a 230V ac .vlaque

Always isolate the

mains supply before

The Ideal Halo Lite utilises OpenTherm to power the PRT and provide communication between the PRT and the boiler. This is a low voltage connection should not be connected to a 230V ac supply. If utilising existing wiring please ensure that the wiring is not connected to a 230V supply.

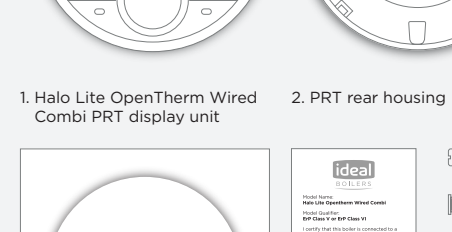

A. KIT CONTENTS

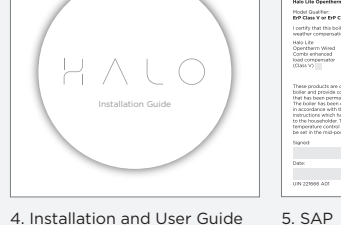

D. BOILER WIRING

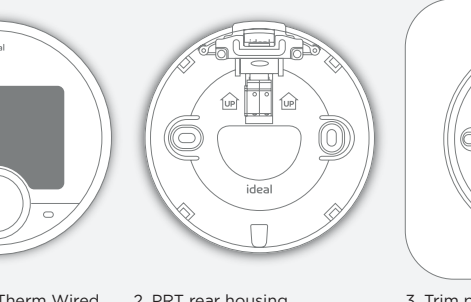

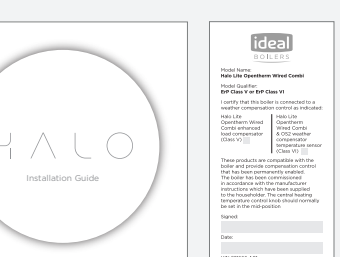

4. Installation and User Guide

# 3. Trim plate

Sannan Sannan Sannan Sannan Sannan Sannan Sannan Sannan Sannan Sannan Sannan Sannan Sannan Sannan Sannan Sanna Sannan Sannan Sannan Sannan Sannan Sannan Sannan Sannan Sannan Sannan Sannan Sannan Sannan Sannan Sannan Sannan

6. Screws & Rawlplugs™

# WIRING GUIDELINES

The Ideal Halo Lite PRT OT Combi should only be wired into the OpenTherm low voltage connection and should not be connected to a 230V ac supply. If utilising existing wiring please ensure that the wiring is not connected to a 230v supply

## Cable details:

- Length thermostat to boiler is 50 meters maximum
- Core diameter 0.5 1.0 mm diameter should be used, multi strand should be tinned
- Should not be adjacent to any 230V cabling

Frost stat Room stat/ optional timer

230V connections

Nains IN L N 🔿

# \*Refer to boiler installation manual for additional guidance if required.

# **B. LOCATION GUIDELINES**

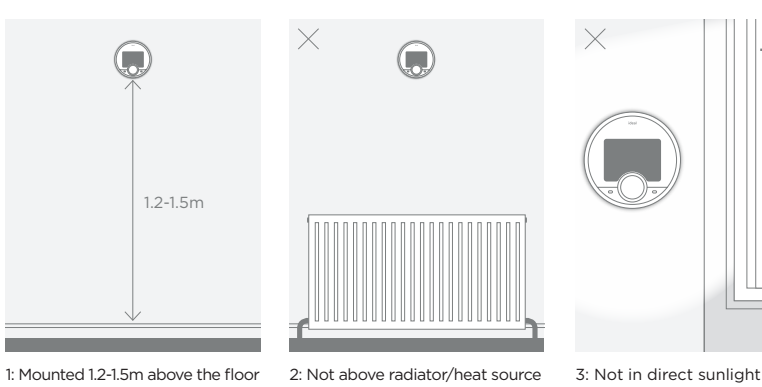

4: Away from any drafts. 5: Not fitted behind curtains

# 6: Internal use only

# E. COMMISSIONING THE HALO LITE F. HALO LITE FEATURES

1. Check Halo Lite is mounted and aligned correctly 2. Check wiring to boiler is correct and wired into the OpenTherm

> 3. Switch power on boiler - the Halo PRT should pow up automatically

connection

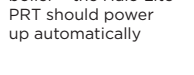

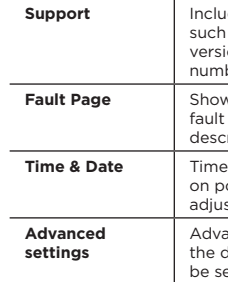

5. There is the opportunity to a an installer conta phone number into the device at this stage, if not changed this will default to the Ideal

Boilers Customer

Service number.

| n to<br>o Lite<br>ver  |                           |   |
|------------------------|---------------------------|---|
| У                      | Timed Heating<br>Schedule |   |
|                        | Support                   |   |
| of the<br>sing<br>step | Fault Page                |   |
|                        | Time & Date               |   |
|                        | Advanced<br>settings      |   |
| add<br>act             | Landlord                  | ╞ |

Menu options

Holiday

Integral spirit level positioned

towards the top of the unit.

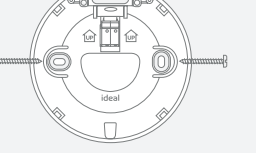

2. If no trim plate is required use the rear housing of the PRT to position the unit on the wall, alternatively secure rear housing to trim plate. Take care not to overtighten the screws.

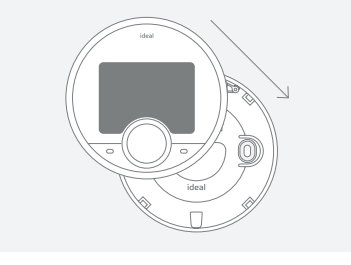

4. Check the wiring is secure and locate the front housing (display) in position perpendicular to the rear housing and clip into place. Tighten screw at base.

Link wire in room stat/ timer timer LNO 230V connections

4. If existing 230V device is already installed remove wiring from the 230V connections and add the link wire into the room stat/timer connection (see diagram). On brand new boilers the link will already be in this position.

Wiring for Halo Lite OT Combi must be wired into the OpenTherm connection. Low voltage connections 5. Take the cable that is wired into 6. Check all wiring then the Halo Lite and connect into the OpenTherm connections in the ensuring it is run through

the strain relief (in new boilers remove the link positioned here Note. Halo Lite is compatible before wiring). Do not connect to the 230V ac connections.

to boiler manual).

01234 567890

Lan 1 (2079)

| the right). |       |  |  |  |  |
|-------------|-------|--|--|--|--|
| Γ           |       |  |  |  |  |
|             | ideal |  |  |  |  |
|             |       |  |  |  |  |
|             |       |  |  |  |  |
|             |       |  |  |  |  |
|             |       |  |  |  |  |

2. Remove boiler front panel 1. Isolate mains supply to boiler and swing the control box into the servicing position.\*

registration

label

3. Locate the wiring terminals (230V connections are on the left and low voltage on the right).

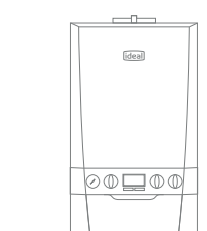

re-assemble the control box and boiler front panel (refer

with weather compensation if required.

Opentherm Weather

Low voltage

4. The device will prompt set up o time and date us an easy step by process.

# ADVANCED SETTINGS

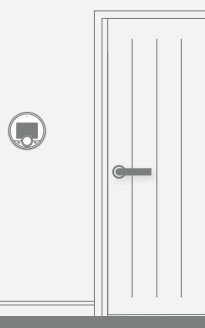

# AND CONFIGURATION

To enter the settings menu press the menu button

## Action

Holiday mode allows the device to be switched off for a pre-defined period of time then automatically returns to the pre-programmed heating schedule.

Set a heating schedule with up to 6 periods per day

Includes information such as software version and key contact numbers.

Shows the latest fault code and fault description.

Time and date are set on power up and can be adjusted via the menu

Advanced features of the device setup should be set by a competent person.

Specific settings for landlords.

Advanced settings should only adjusted by a competent person, the wrong configuration can have a detrimental effect on the thermostat and the heating system.

| Description                                                                                                    | Factory setting         | New setting |
|----------------------------------------------------------------------------------------------------|-------------------------|-------------|
| <b>Optimised start</b><br>Boiler starts heating in advance of schedule so heating<br>reaches the required temperature at the time specified | OFF                     |             |
| <b>Optimised stop</b><br>Boiler stops heating in advance of schedule so heating<br>reaches the required temperature at the time specified   | OFF                     |             |
| Delayed Start<br>If the room temperature is close to target temperature the<br>heating start time is delayed to save energy                 | OFF                     |             |
| <b>Display Tolerance</b><br>Select the display tolerance of the room temperature. Can be<br>set at increments of 0.5 or 0.1°C               | 0.1°C                   |             |
| <b>Temperature offset</b><br>Fine tune the room temperature display -2.5 to 2.5°C                                                           | 0                       |             |
| Daylight saving time<br>Automatically move to daylight saving                                                                               | ON                      |             |
| Frost protection<br>The temperature that will used when to protect your home<br>when the thermostat is off . Can be set 5 to 17°C           | 5°C                     |             |
| Service phone number<br>Opportunity to input Installer contact number for service<br>reminders                                              | Ideal Boilers<br>number |             |

# COMPLETION CHECKLIST FOR INSTALLATION

| Description                                             | Confirmed  |  |  |  |
|---------------------------------------------------------|------------|--|--|--|
| Set mode to AUTO, Increase temperature on thermostat    | Flame ON   |  |  |  |
| to 30 ° C                                               | Boiler ON  |  |  |  |
| With mode in auto decrease temperature on thermostat to | Flame OFF  |  |  |  |
| 5 ° C                                                   | Boiler OFF |  |  |  |
| Time and date correct                                   |            |  |  |  |
| Installer contact details entered if re                 |            |  |  |  |
| Suitable schedule has been entered                      |            |  |  |  |
| General overview of operation provi                     |            |  |  |  |
| Any advanced settings changes hav                       |            |  |  |  |
| Remember to leave this guide with the householder       |            |  |  |  |

Installer phone number

Hereby, Ideal Boilers Ltd declares that this device is in compliance with:

EMC directive: 2014/30/EU Standards: EN 60730-1: 2016; EN 60730-2-9:2010 **CE** 🗵

The full text of the EU declaration of conformity is available at the following internet address: www.idealboilers.com

For more information and FAQs visit the Ideal Boilers website www.idealboilers.com.